# Configurazione di WPA/WPA2 con chiave già condivisa: IOS 15.2JB e versioni successive

## Sommario

Introduzione Prerequisiti Requisiti Componenti usati Configurazione Configurazione con GUI Configurazione con CLI Verifica Risoluzione dei problemi

## Introduzione

In questo documento viene descritta una configurazione di esempio per WPA (Wireless Protected Access) e WPA2 con una chiave precondivisa (PSK).

## Prerequisiti

#### Requisiti

Cisco raccomanda la conoscenza dei seguenti argomenti:

- Familiarità con la GUI o l'interfaccia della riga di comando (CLI) per il software Cisco IOS<sup>®</sup>.
- Familiarità con i concetti di PSK, WPA e WPA2

#### Componenti usati

Per questo documento, è stato usato un Access Point (AP) Cisco Aironet 1260 con software Cisco IOS versione 15.2JB.

Le informazioni discusse in questo documento fanno riferimento a dispositivi usati in uno specifico ambiente di emulazione. Su tutti i dispositivi menzionati nel documento la configurazione è stata ripristinata ai valori predefiniti. Se la rete è operativa, valutare attentamente eventuali conseguenze derivanti dall'uso dei comandi.

## Configurazione

#### Configurazione con GUI

In questa procedura viene descritto come configurare WPA e WPA2 con una chiave già condivisa nell'interfaccia utente del software Cisco IOS:

 Configurare Gestione crittografia per la VLAN definita per l'SSID (Service Set Identifier). Selezionare Security > Encryption Manager, verificare che la crittografia sia abilitata e selezionare AES CCMP + TKIP come crittografia da utilizzare per entrambi gli SSID.

| cisco gove                     | BELINORS WERDCONLINE ADDRETED        | ROWERY BERNICES SOME                                       | MAR EVENTION               |                                               | principana Dal pina                                       |
|--------------------------------|--------------------------------------|------------------------------------------------------------|----------------------------|-----------------------------------------------|-----------------------------------------------------------|
| Security<br>Admin Access       | Rodmane Ish, SR2,1,4                 |                                                            |                            |                                               | ish, SN2,5,6 spine is 1 week, indept, it hours, 5 minutes |
| Encryption Nameper 🗢           | Security Drorgeton Manager           |                                                            |                            |                                               |                                                           |
| 1100 Hanager<br>Terrer Hanager | Set Groupfion Mode and Nept for VLAS |                                                            |                            |                                               | Dates: 548x                                               |
| AP Authentication              | Energetion Modes                     |                                                            |                            |                                               |                                                           |
| Local RADIOS Server            | © 16/4                               |                                                            |                            |                                               |                                                           |
| Advance Security               | O wer progeton                       | üptenst 💌                                                  |                            | _                                             |                                                           |
|                                |                                      |                                                            | Citics Compliant, TAD      | Preferer Erabie Message Integrity Chala (MIC) |                                                           |
|                                | -                                    |                                                            |                            | Erubin Per Padet Keyleg (PPv)                 |                                                           |
|                                | e Cohw                               | Act cover + to an                                          |                            |                                               |                                                           |
|                                | Encryption Neye                      |                                                            |                            |                                               |                                                           |
|                                |                                      |                                                            | Turand fay                 | Encryption Tay (Neraductinal)                 | They Sink                                                 |
|                                |                                      | Droryption Ray 1                                           | 0                          |                                               | 120.04                                                    |
|                                |                                      | Encryption Key 2                                           | •                          |                                               | 420 0.0 🗶                                                 |
|                                |                                      | Droryption Ray 3                                           | 0                          |                                               | 120.04                                                    |
|                                |                                      | Encryption Key E                                           | 0                          |                                               | dini 🔳                                                    |
|                                | Robel Departure                      |                                                            |                            |                                               |                                                           |
|                                | Constant Fridgeworks                 |                                                            |                            |                                               |                                                           |
|                                | Broadcast Rep Rotation Harval:       |                                                            | Objects Relation           |                                               |                                                           |
|                                |                                      |                                                            | C Exable Rotative with his | avat DistatuteD (15-10000000 avi)             |                                                           |
|                                | with Group Key lipition              |                                                            | 🗐 Enable Group Key Updat   | e On Mienbeship Termination                   |                                                           |
|                                |                                      | 🔤 Enaltie Group Hay layelate On Memberit Espainitik Change |                            |                                               |                                                           |
|                                |                                      |                                                            |                            |                                               | Acety Canad                                               |
|                                |                                      |                                                            |                            |                                               |                                                           |

 Abilitare la VLAN corretta con i parametri di crittografia definiti nel passaggio 1. Selezionare Security > SSID Manager, quindi selezionare il SSID dall'elenco SSID corrente. Questo passaggio è comune per la configurazione di WPA e WPA2.

| cisco aore a | NTWORK ASSOCIATION MERILESS SECURITY SERVICES SOTTIMATE I                         | DARAL FOR              | Manada and Manada and Manada and Manada and Manada and Manada and Manada and Manada and Manada and Manada and M                                                                                                    |
|--------------|-----------------------------------------------------------------------------------|------------------------|----------------------------------------------------------------------------------------------------|
| CISCO BORN   | Service: (Bitch 150) Manager<br>1509 Properties<br>Connect 550 Lut<br>ender =<br> | SSE:<br>VLM            | Ne box 1.000<br>Reason 1<br>Desar 2<br>Desar 2                                                                                                    |
|              |                                                                                   | raeftice<br>Network 6: | © Baut State<br>III suis 4 ato:<br>III suis 4 ato:<br>III suis |
|              | (Juints)                                                                          |                        |                                                                                                    |

3. Nella pagina SSID, impostare Gestione chiavi su **Obbligatorio** e selezionare la casella di controllo **Abilita WPA**. Per abilitare WPA, selezionare **WPA** dall'elenco a discesa. Immettere la chiave già condivisa WPA.

| Client Authenticated Key Management |             |      |                    |                                         |  |
|-------------------------------------|-------------|------|--------------------|-----------------------------------------|--|
| Key Management:                     | Mandatory 💌 | Ссюм | Enable WPA WPA     | • ~~~~~~~~~~~~~~~~~~~~~~~~~~~~~~~~~~~~~ |  |
| WPA Pre-shared Key:                 |             |      | SCII 🔘 Hexadecimal |                                         |  |

4. Selezionare WPA2 dall'elenco a discesa per abilitare WPA2.

| Client Authon/Cated Key Management |             |          |                    |  |  |  |  |
|------------------------------------|-------------|----------|--------------------|--|--|--|--|
| Key Management:                    | Mandatory 💌 | CCHM     | Enable WPA WPAG    |  |  |  |  |
| WPA Pre-shared Key:                | =<          | <u>ب</u> | SCII O Hexadecimal |  |  |  |  |

#### Configurazione con CLI

#### Note:

per ulteriori informazioni sui comandi menzionati in questa sezione, usare lo <u>strumento di</u> ricerca dei comandi (solo utenti registrati).

Lo <u>strumento Output Interpreter (solo utenti registrati) supporta alcuni comandi show.</u> Usare lo strumento Output Interpreter per visualizzare un'analisi dell'output del comando **show.** 

Questa è la stessa configurazione eseguita nella CLI:

```
sh run
Building configuration...Current configuration : 5284 bytes
!
! Last configuration change at 04:40:45 UTC Thu Mar 11 1993
version 15.2
no service pad
service timestamps debug datetime msec
service timestamps log datetime msec
service password-encryption
1
hostname ish_1262_1_st
1
!
logging rate-limit console 9
enable secret 5 $1$Iykv$1tUkNYeB6omK41S181TbQ1
1
no aaa new-model
ip cef
ip domain name cisco.com
1
!
1
dot11 syslog
dot11 ssid wpa
vlan 6
authentication open
authentication key-management wpa
mbssid guest-mode
wpa-psk ascii 7 060506324F41584B56
!
```

```
dot11 ssid wpa2
vlan 7
authentication open
authentication key-management wpa version 2
wpa-psk ascii 7 110A1016141D5A5E57
!
bridge irb
!
1
1
interface Dot11Radio0
no ip address
no ip route-cache
!
encryption vlan 6 mode ciphers aes-ccm tkip
!
encryption vlan 7 mode ciphers aes-ccm tkip
!
ssid wpa
!
ssid wpa2
!
antenna gain 0
mbssid
station-role root
bridge-group 1
bridge-group 1 subscriber-loop-control
bridge-group 1 spanning-disabled
bridge-group 1 block-unknown-source
no bridge-group 1 source-learning
no bridge-group 1 unicast-flooding
1
interface Dot11Radio0.6
encapsulation dot10 6
no ip route-cache
bridge-group 6
bridge-group 6 subscriber-loop-control
bridge-group 6 spanning-disabled
bridge-group 6 block-unknown-source
no bridge-group 6 source-learning
no bridge-group 6 unicast-flooding
1
interface Dot11Radio0.7
encapsulation dot1Q 7
no ip route-cache
bridge-group 7
bridge-group 7 subscriber-loop-control
bridge-group 7 spanning-disabled
bridge-group 7 block-unknown-source
no bridge-group 7 source-learning
no bridge-group 7 unicast-flooding
!
interface Dot11Radio1
no ip address
no ip route-cache
1
encryption vlan 6 mode ciphers aes-ccm tkip
!
encryption vlan 7 mode ciphers aes-ccm tkip
1
ssid wpa
1
ssid wpa2
!
```

```
antenna gain 0
no dfs band block
mbssid
channel dfs
station-role root
bridge-group 1
bridge-group 1 subscriber-loop-control
bridge-group 1 spanning-disabled
bridge-group 1 block-unknown-source
no bridge-group 1 source-learning
no bridge-group 1 unicast-flooding
1
interface Dot11Radio1.6
encapsulation dot1Q 6
no ip route-cache
bridge-group 6
bridge-group 6 subscriber-loop-control
bridge-group 6 spanning-disabled
bridge-group 6 block-unknown-source
no bridge-group 6 source-learning
no bridge-group 6 unicast-flooding
1
interface Dot11Radio1.7
encapsulation dot1Q 7
no ip route-cache
bridge-group 7
bridge-group 7 subscriber-loop-control
bridge-group 7 spanning-disabled
bridge-group 7 block-unknown-source
no bridge-group 7 source-learning
no bridge-group 7 unicast-flooding
1
interface GigabitEthernet0
no ip address
no ip route-cache
duplex auto
speed auto
no keepalive
bridge-group 1
bridge-group 1 spanning-disabled
no bridge-group 1 source-learning
1
interface GigabitEthernet0.6
encapsulation dot1Q 6
no ip route-cache
bridge-group 6
bridge-group 6 spanning-disabled
no bridge-group 6 source-learning
!
interface GigabitEthernet0.7
encapsulation dot1Q 7
no ip route-cache
bridge-group 7
bridge-group 7 spanning-disabled
no bridge-group 7 source-learning
1
interface BVI1
ip address 10.105.132.172 255.255.255.128
no ip route-cache
1
ip forward-protocol nd
ip http server
ip http secure-server
```

## Verifica

Per verificare che la configurazione funzioni correttamente, passare a **Associazione** e verificare che il client sia connesso:

| cisco                           | HOME     | SETWORK ASSOCIATIO                | N WORBLESS SECURITY SERVICE | S SOFTWARE EVENTION |                          |            | Saye Configuration          | Brg Legest Behad              |  |
|---------------------------------|----------|-----------------------------------|-----------------------------|---------------------|--------------------------|------------|-----------------------------|-------------------------------|--|
| Association<br>Activity Timeout |          | Rostname ish_1382_1_st            |                             |                     |                          | ian_13     | R2_1_st uptime is 1 week, 3 | days, 5 hours, 34 minutes     |  |
|                                 |          | Association                       |                             |                     |                          |            |                             |                               |  |
|                                 |          | Chertic 1                         |                             |                     | Intradiucture clientic D |            |                             |                               |  |
|                                 |          | View: 🗷 Client 🗷 Initial          | Pucture client              |                     |                          |            |                             | Apple                         |  |
|                                 |          | Radio8-882,518 <sup>2 Alles</sup> |                             |                     |                          |            |                             |                               |  |
|                                 | 510 Hge1 |                                   |                             |                     |                          |            |                             |                               |  |
|                                 |          | Device Type                       | Ratio                       | IP Address          | MAC Address              | State      | Parent                      | VLAH                          |  |
|                                 |          | 00x-diett                         | 84_1282_1_8                 | 64.100.236.67       | 2677.0304.0x40           | Associated | 641                         | 4                             |  |
|                                 |          | Radiat 402, etgl free             |                             |                     |                          |            |                             |                               |  |
|                                 |          |                                   |                             |                     |                          |            |                             |                               |  |
|                                 |          |                                   |                             |                     |                          |            |                             | fisheih                       |  |
|                                 |          | Gene Witsdow                      |                             |                     |                          |            | Capyright (c)               | 1982-2012 by Gaos Systems, in |  |
|                                 |          |                                   |                             |                     |                          |            |                             |                               |  |

Èpossibile anche verificare l'associazione del client nella CLI con questo messaggio syslog:

\*Mar 11 05:39:11.962: %DOT11-6-ASSOC: Interface Dot11Radio0, Station ish\_1262\_1\_st 2477.0334.0c40 Associated KEY\_MGMT[WPAv2 PSK]

#### Risoluzione dei problemi

Nota: consultare le <u>informazioni importanti sui comandi di debug prima di usare i comandi di</u> debug.

Utilizzare questi comandi di debug per risolvere i problemi di connettività:

- debug dot11 aaa manager keys: questo debug visualizza l'handshake che si verifica tra l'access point e il client durante la negoziazione della chiave temporanea pairwise (PTK) e della chiave temporanea di gruppo (GTK).
- macchina a stati dell'autenticatore debug dot11 aaa Questo debug mostra i vari stati delle negoziazioni attraversate da un client durante l'associazione e l'autenticazione del client. I nomi degli stati indicano questi stati.
- debug dot11 aaa authentication process Questo debug consente di diagnosticare i problemi relativi alle comunicazioni negoziate. Le informazioni dettagliate mostrano ciò che ogni partecipante alla negoziazione invia e mostrano la risposta dell'altro partecipante. È possibile usare questo debug anche con il comando debug radius authentication.
- debug dot11 station connection failure Questo debug consente di determinare se i client non riescono a connettersi e di determinare la causa degli errori.